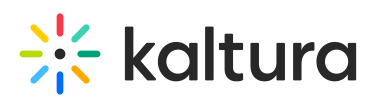

## Configuring SSO Gateway Authentication and Authorization

Last Modified on 08/05/2020 11:27 am IDT

550

To learn more about integrating MediaSpace with your authentication systems using the MediaSpace SSO Gateway, Kaltura MediaSpace Authentication and Authorization Solutions – Overview and Kaltura MediaSpace SSO Integration Guide.

## To configure user authentication using the MediaSpace SSO gateway

- 1. On the Configuration Management panel of the Kaltura MediaSpace Administration Area, open the Auth tab. After you complete and verify the following steps, click **Save**.
- 2. Under authNAdapter, select SSO Gateway AuthN.

| authNAdapter | SSO Gateway AuthN                                    |
|--------------|------------------------------------------------------|
|              | Header AuthN<br>Kms_Auth_AuthN_Kaltura<br>LDAP AuthN |
|              | SSO Gateway AuthN                                    |
|              | Add custom value                                     |

- 3. Select your preferences for the common login options.
- 4. Under *refreshDetailsOnLogin*, select your preference.

This option affects the updating of the user's first name, last name and email address (when provided) from your authentication system upon every login.

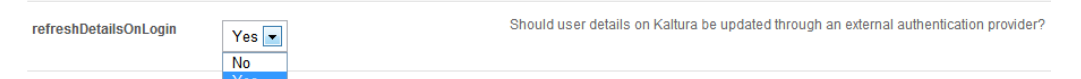

- 5. Under sso, select your preferences for integrating the MediaSpace SSO Gateway with your login implementation:
- loginUrl Enter the absolute URL where you host the login page.
- logoutUrl Enter the URL to which MediaSpace redirects a user after invalidating the local MediaSpace session (for example, when a user clicks logout).
  - On your site you may use this page to invalidate other authenticated sessions, if needed (for example, CAS login).
  - A *sessionKey* URL parameter is automatically appended to the logout URL. This parameter securely encapsulates the user information, enabling you to know which user logged out. The *sessionKey* parameter is constructed using the secret shared with the login page.

| Configure the bui | Configure the built-in Single Sign On Gateway authentication class (SSOAuth). |                                                                                                    |  |
|-------------------|-------------------------------------------------------------------------------|----------------------------------------------------------------------------------------------------|--|
| secret            | default                                                                       | Enter a custom secret, or enter 'default' to use the Kaltura Admin Secret associated<br>with your Kaltura account.                   |  |
| loginUrl          |                                                                               | What is the URL for the SSO gateway login page? Note: The 'ref parameter is added<br>automatically.                                  |  |
| logoutUrl         |                                                                               | What is the URL to which a user is redirected after logging out of MediaSpace?<br>Usually, you enter your organization's login page. |  |

• If you are using the MediaSpace SSO Gateway to authorize user access to MediaSpace with a specific application role, continue with the next procedure.

## To configure user authorization using the MediaSpace SSO gateway

1. On the Configuration Management panel of the Kaltura MediaSpace Administration Area, open the Auth tab.

Copyright © 2019 Kaltura Inc. All Rights Reserved. Designated trademarks and brands are the property of their respective owners. Use of this document constitutes acceptance of the Kaltura Terms of Use and Privacy Policy.

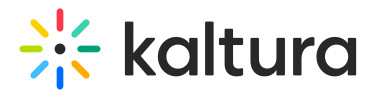

After you complete and verify the following steps, click Save.

2. Under authZAdapter, select SSO Gateway AuthZ.

| authZAdapter | SSO Gateway AuthZ                    |
|--------------|--------------------------------------|
|              | Kms_Auth_AuthZ_Kaltura<br>LDAP AuthZ |
|              | SSO Gateway AuthZ                    |
|              |                                      |
|              | Add custom value                     |
|              |                                      |

Under *refreshRoleOnLogin*, select your preference.
This option affects the updating of the user's role upon every login.

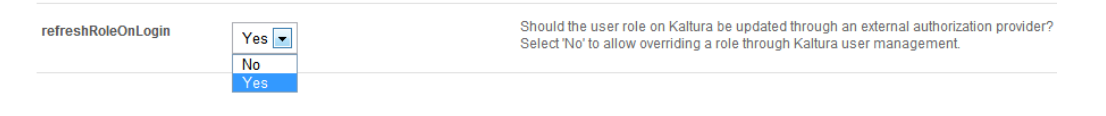